## **Smart Mail Archiv**

## Nutzung des Outlook Add-Ins

Nach Installation des Outlook Add-Ins wurde die Symbolleiste um einige Symbole erweitert.

- Die Funktion Archiv durchsuchen gibt die Möglichkeit mittels verschiedener Suchkriterien im Archiv zu suchen.
- Die Funktion Archiver-Stores synchronisieren aktualisiert das eingeblendete Archiv (siehe FAQ-Eintrag Anzeige des Archives in Outlook (optional)) und muss im Normalfall nicht genutzt werden, da die Synchronisierung automatisch im Hintergrund abläuft.
- Wenn nicht ausgeblendet, sind weiterhin die beiden Funktionen Daten archivieren undAnhänge wiederherstellen vorhanden. Diese sollten nicht genutzt werden da hierbei Anhänge von E-Mails durch Links ausgetauscht werden und diese Anhänge dann mit mobilen Endgeräten nur noch mit der entsprechenden App (iOS oder Android) aufrufbar sind.

## Einrichtung

Beim erstmaligen Aufruf einer der genannten Funktionen müssen einmalig die Windows-Anmeldedaten angegeben werden. Dafür sind folgende Daten notwendig:

Message Archiver: https://<Kundenkürzel>-bma-01.hamburg-cloud.de E-Mail-Adresse: Ihre E-Mail-Adresse Passwort: Ihr Passwort

## Suche

Danach kann die Archiv-Suche auf Basis verschiedener Kriterien durchgeführt werden:

Eindeutige ID: #1079